# How to update firmware of J10

J10OTC platform support FOTA function, which means you could update the firmware by wireless connection, while the original firmware or the chip firmware did not embed FOTA feature, the JLINK programmer always be used for firmware updating.

### 1. Hardware prepared:

a) JLINK programmer

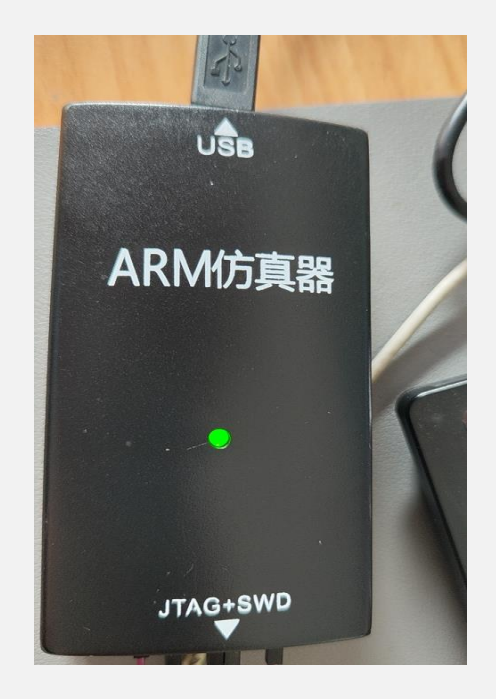

b) J10 EVB Board or J10 PCBA

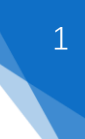

J10 firmware update process guide

c) Hardware connections:

Ð ARM仿真器 J10 EVB JLINK Computer J10 PCBA

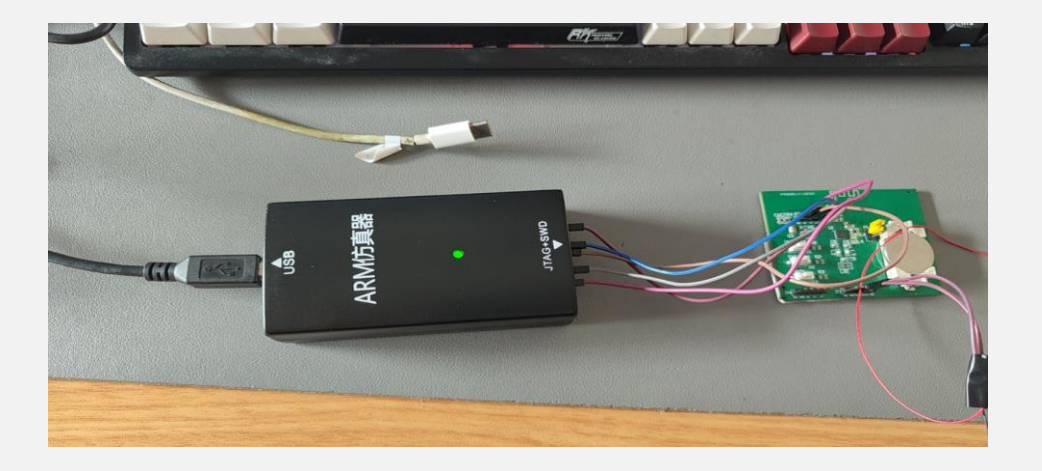

www.jhearing.com

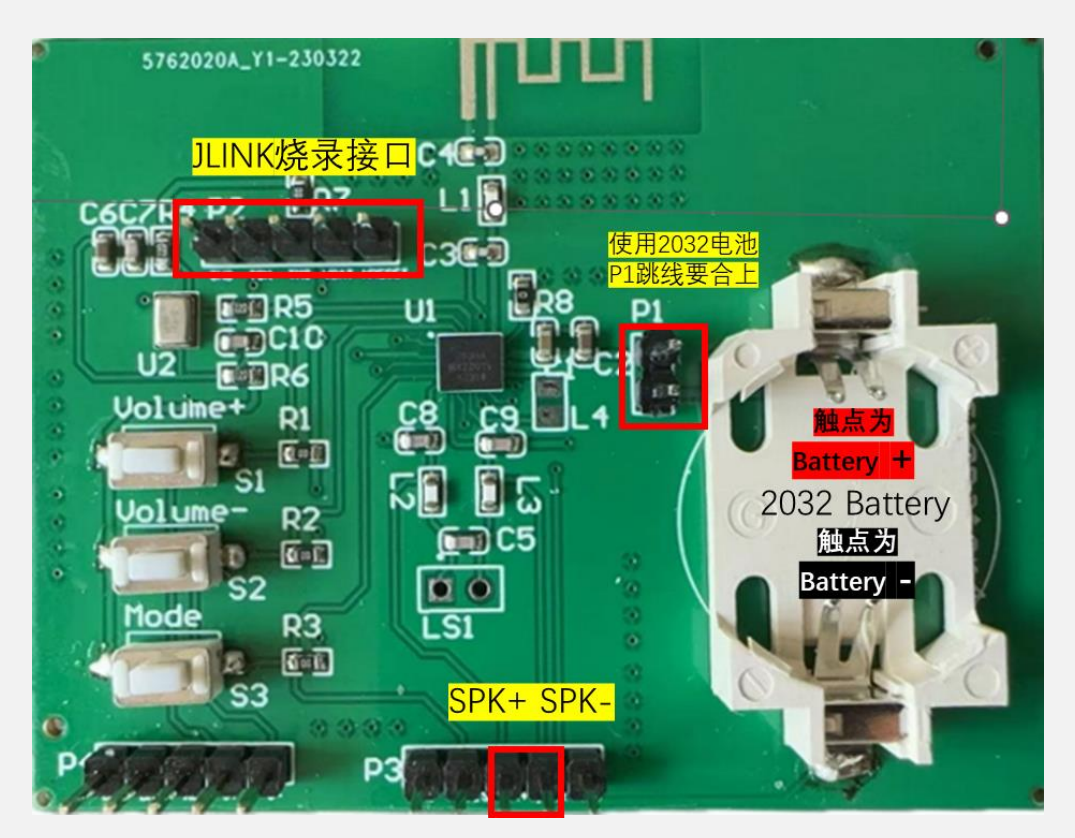

### Note:

- a. For J10 application, the Jlink to J10,VTref should be 3.3V
- b. Please note the below 5 PINs match from JTAG interface

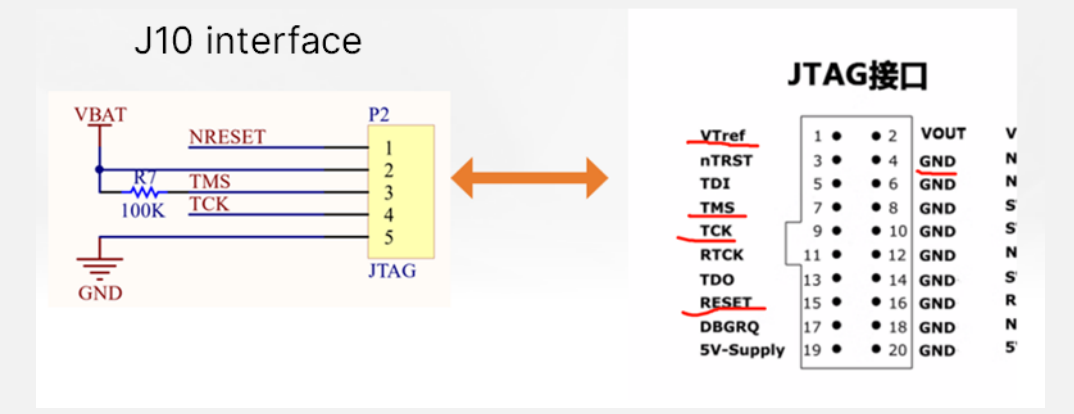

## 2. Software prepared.

#### 1) FLASHLOADER

- this is standard tool which you could ask from distributors or

#### JHEAR directly

| 🚳 Flash Loade               | r                                                           | — |        | × |
|-----------------------------|-------------------------------------------------------------|---|--------|---|
| <u>F</u> ile <u>H</u> elp   |                                                             |   |        |   |
| Program Tool                | s Options                                                   |   |        |   |
| Filename:                   |                                                             |   | Browse | a |
| Erase all of<br>Verify cont | flash before programming<br>ents of flash after programming |   |        |   |
| <u>P</u> rogram             | ⊻erify                                                      |   |        |   |
|                             |                                                             |   |        |   |
| 2011/0/20                   | j10 0523 howltest.hex                                       |   |        |   |

2) J10 firmware

This file is .hex file, authorized by JHEAR, you can ask from

3

4

distributor or JHEAR, you also could download DEMO firmware

from www.jhearing.com website

- 3) Steps to update firmware.
  - a) Open flashloader.exe
  - b) Click "Browse" to choose .hex file of J10 firmware

| ų, |                                            | (              |
|----|--------------------------------------------|----------------|
|    | 🔍 Flash Loader                             | - 🗆 X          |
|    | <u>File</u> <u>H</u> elp                   |                |
|    | Program Tools   Options                    |                |
|    | Filename:                                  | <u>B</u> rowse |
| þ  | Erase all of flash before programming      |                |
| IJ | Verify contents of flash after programming |                |
|    | Program Verify                             |                |
|    |                                            |                |
| ç  | ·                                          | (              |

 c) Choose the right .hex file (which your customized firmware from JHEAR for your specific interface definition and requirements)

| BFlash Loader<br>ile Help        | -  ×                               |                   |
|----------------------------------|------------------------------------|-------------------|
| 117开                             |                                    |                   |
| 查找范围([]):                        | 🔁 J10 new 💌 🗸                      | ⊱ 🗈 📸 📰 ▼         |
| 名称                               |                                    | 修改日期              |
| <b>j10_0523</b>                  | howltest.hex                       | 2023/5            |
| ble_asha                         | mfi_od_demo.hex                    | 2023/5            |
| peripheral_server.hex            |                                    |                   |
| i10_0505_howItestfeedbackBLE.hex |                                    |                   |
| j10ric_how                       | vlsupp_v20230430feedback.hex       | 2023/5            |
| NS_BUILD                         | 00411_MCU0411_DSP0404单按键最新.hex     | 2023/4            |
| RIC_BUIL                         | D0410_MCU0410_DSP0404zuizhong.hex  | 2023/4            |
|                                  | ILD0410_MCU0410_DSP0404.hex        | 2023/4            |
| 文件名(N):                          | j10_0523_howItest.hex              | ▼ 打开(○)           |
| 文件类型(丁):                         | All supported files (*.hex,*.srec) | ・<br>・<br>、<br>取消 |

d) Click "Program"

|                 | ×               |
|-----------------|-----------------|
|                 |                 |
|                 |                 |
| <u>B</u> rowse. |                 |
|                 |                 |
|                 |                 |
|                 |                 |
|                 |                 |
|                 |                 |
|                 | <u>B</u> rowse. |

e) Update successfully.

| 🕕 Flash            | Flash Loader Progress                                                                                       | X   |
|--------------------|----------------------------------------------------------------------------------------------------|-----|
| File He<br>Program |                                                                                                    |     |
| Filenam            | Verifying [0x00118000-0x0011FFFF]                                                                           | /se |
| 🔽 Eras             | Verifying [0x00120000-0x00127FFF]<br>Verifying [0x00128000-0x0012FFFF]<br>Verifying [0x00130000-0x0013085C] |     |
|                    | Verifying [0x00130860-0x00130ABB]<br>Disconnecting from device                                              |     |
|                    | Cancel                                                                                                    |     |

f) Notice:

If failed to program, you might try erase before program and try previous steps:

#### www.jhearing.com

| File He                                                                                                    | lash Loader Pro                                                                                                  | ogress                                                                               |              |             |
|----------------------------------------------------------------------------------------------------|----------------------------------------------------------------------------------------------------|--------------------------------------------------------------------------------------|--------------|-------------|
| Program                                                                                                    | Connecting                                                                                                    |                                                                                      |              |             |
| Filenam<br>F Eras<br>Veri<br><u>Pros</u>                                                                                                    | Setting speed t<br>Error: Communi<br>Actual speed: 2<br>Error: Cannot h<br>Error: Internal e<br>Error: Connect I | o max<br>cation error while rea<br>200 kHz<br>alt DMA channels<br>rror 100<br>failed | iding DP-Ctr |             |
|                                                                                                    | ,                                                                                                    | Cancel                                                                               | Dor          | ie          |
|                                                                                                    |                                                                                                    |                                                                                      |              |             |
|                                                                                                    |                                                                                                    |                                                                                      | _            |             |
| 🔍 Flash L                                                                                                    | oader                                                                                                    |                                                                                      |              | - ~         |
| 00 Flash L<br><u>F</u> ile <u>H</u> el                                                                                                    | oader                                                                                                    |                                                                                      |              | - ~         |
| Flash L   File   Hel   Program                                                                                                    | oader<br>Tools Optio                                                                                             | ns                                                                                   |              |             |
| Image: Second State State Sta | Tools Optio                                                                                                    | ns                                                                                   |              |             |
| Region:                                                                                                    | Tools Optio                                                                                                    | ns  <br>all of flash)                                                                |              |             |
| Program<br>Region:                                                                                                    | Tools Optio                                                                                                    | ns all of flash)<br>rased <u>R</u> ead                                               | <u>1</u>     |             |
| Image: Constraint of the second second se | oader<br>Tools Optio<br>Leave blank a<br>re⊻erify E                                                              | ns  <br>all of flash)<br>:rased <u>R</u> ead                                         | <u>1</u>     | <u>1</u> 0P |

Note: this is general process to update J10 firmware, you could reach <u>www.jhearing.com</u> to get more information, you are welcome contact us if any issue you meet.